# Практическая работа №7.

## Создание архива данных. Извлечение данных из архива. Запись

И Н

**1. Цель работы:** изучение принципов архивации файлов, функций и режимов работы наиболее распространенных архиваторов, приобретение практических навыков работы по созданию архивных файлов и извлечению файлов из архивов, приобретение навыков записи компакт-дисков.

2. Оборудование, приборы, аппаратура, материалы: персональный компьютер, ОС Windows, архиваторы WinRar, WinZip.

3. Краткие теоретические сведения.

#### Архивы данных. Архивация.

Архивация (упаковка) — помещение (загрузка) исходных файлов в архивный файл в сжатом или несжатом виде.

Архивация предназначена для создания резервных копий используемых файлов, на случай потери или порчи по каким-либо причинам основной копии (невнимательность пользователя, повреждение магнитного диска, заражение вирусом и т.д.).

Для архивации используются специальные программы, архиваторы, осуществляющие упаковку и позволяющие уменьшать размер архива, по сравнению с оригиналом, примерно в два и более раз.

**Архиваторы** позволяют защищать созданные ими архивы паролем, сохранять и восстанавливать структуру подкаталогов, записывать большой архивный файл на несколько дисков (многотомный архив).

Сжиматься могут как один, так и несколько файлов, которые в сжатом виде помещаются в так называемый архивный файл или архив. Программы большого объема, распространяемые на дискетах, также находятся на них в виде архивов.

Архивный файл — это специальным образом организованный файл, содержащий в себе один или несколько файлов в сжатом или несжатом виде и служебную информацию об именах файлов, дате и времени их создания или модификации.

Выигрыш в размере архива достигается за счет замены часто встречающихся в файле последовательностей кодов на ссылки к первой обнаруженной последовательности и использования алгоритмов сжатия информации.

Степень сжатия зависит от используемой программы, метода сжатия и типа исходного файла. Наиболее хорошо сжимаются файлы графических образов, текстовые файлы и файлы данных, для которых степень сжатия может достигать 5 - 40%, меньше сжимаются файлы исполняемых программ и загрузочных модулей — 60 - 90%. Почти не сжимаются архивные файлы. Программы для архивации отличаются используемыми методами сжатия, что соответственно влияет на степень сжатия.

Для того чтобы воспользоваться информацией, запакованной в архив, необходимо архив раскрыть или распаковать. Это делается либо той же программой-архиватором, либо парной к ней программой-разархиватором.

**Разархивация (распаковка)** — процесс восстановления файлов из архива в первоначальном виде. При распаковке файлы извлекаются из архива и помещаются на диск или в оперативную память.

Самораспаковывающийся архивный файл — это загрузочный, исполняемый модуль, который способен к самостоятельной разархивации находящихся в нем файлов без использования программы-архиватора.

Самораспаковывающийся архив получил название SFX-архив (SelF-eXtracting). Архивы такого типа в обычно создаются в форме .EXE-файла.

Архиваторы, служащие для сжатия и хранения информации, обеспечивают представление в едином архивном файле одного или нескольких файлов, каждый из которых может быть при необходимости извлечен в первоначальном виде. В оглавлении архивного файла для каждого содержащегося в нем файла хранится следующая информация:

- имя файла;
- сведения о каталоге, в котором содержится файл;
- дата и время последней модификации файла;
- размер файла на диске и в архиве;
- код циклического контроля для каждого файла, используемый для проверки целостности архива.

Архиваторы имеют следующие функциональные возможности:

- 1. Уменьшение требуемого объема памяти для хранения файлов от 20% до 90% первоначального объема.
- Обновление в архиве только тех файлов, которые изменялись со времени их последнего занесения в архив, т.е. программа-упаковщик сама следит за изменениями, внесенными пользователем в архивируемые файлы, и помещает в архив только новые и измененные файлы.
- 3. Объединение группы файлов с сохранением в архиве имен директорий с именами файлов, что позволяет при разархивации восстанавливать полную структуру директорий и файлов.
- 4. Написания комментариев к архиву и файлам в архиве.
- 5. Создание саморазархивируемых архивов, которые для извлечения файлов не требуют наличия самого архиватора.

 Создание многотомных архивов
 – последовательности архивных файлов. Многотомные архивы предназначены для архивации больших комплексов файлов на дискеты.

#### Запись файлов на компакт-диск

Если компьютер оснащен соответствующим устройством, можно осуществить запись файлов на компакт-диск встроенными средствами операционной системы Microsoft

Windows XP. Для этого необходимо выполнить следующие действия:

Открыть окно Мой компьютер двойным щелчком мыши на соответствующем значке, расположенном на Рабочем столе Windows;

Щелкнуть правой клавишей мыши на значке устройства для записи компакт-дисков, выберите в контекстном меню пункт Свойства, и в открывшемся окне перейдите на вкладку Запись (см. рис.).

Установить флажок Разрешить запись CD на этом устройстве;

В расположенном ниже меню выбрать один из дисковых разделов для временного хранения образа записываемого

| Свойства: DVD-RAM дисковод (F:)                                                                                                    |                |              |        |        |         |  |  |  |  |
|----------------------------------------------------------------------------------------------------|----------------|--------------|--------|--------|---------|--|--|--|--|
| Общие                                                                                                    | Автозапуск     | Оборудование | Доступ | Запись | Перевод |  |  |  |  |
| Эти параметры определяют способ записи на данное<br>устройство CD-R.                                                                                  |                |              |        |        |         |  |  |  |  |
| Запи                                                                                                    | сь на CD с раб | бочего стола |        |        | -       |  |  |  |  |
| Установите этот флажок, чтобы разрешить запись CD<br>перетаскиванием файлов и папок на значок CD-R.                                                   |                |              |        |        |         |  |  |  |  |
| Разрешить запись CD на этом устройстве                                                                                                    |                |              |        |        |         |  |  |  |  |
| Выберите диск для хранения образа записываемого CD.<br>Файл образа может занимать до 1 ГБ.                                                            |                |              |        |        |         |  |  |  |  |
| -                                                                                                    | Покальный ди   | ск (С:)      |        |        |         |  |  |  |  |
| Выберите скорость записи. Высокая скорость требует<br>меньше времени, но если она приводит к возникновению<br>ошибок, выберите более низкую скорость. |                |              |        |        |         |  |  |  |  |
| Быстрейшая                                                                                                    |                |              |        |        |         |  |  |  |  |
| Автоматически извлекать CD после записи                                                                                                    |                |              |        |        |         |  |  |  |  |
|                                                                                                    |                |              |        |        |         |  |  |  |  |
|                                                                                                    |                |              |        |        |         |  |  |  |  |
| ОК Отмена Применить                                                                                                    |                |              |        |        |         |  |  |  |  |

компакт-диска. Данный дисковый раздел должен содержать не менее 1 Гбайт свободного пространства;

В меню Выберете скорость записи указать скорость, с которой данные будут записываться на компакт-диск. Следует учитывать, что в данном случае за единицу скорости записи данных принято значение 150 Кбайт/с. Иными словами, в случае, если, например, запись будет осуществляться со скоростью 32х, это означает, что максимально возможная скорость записи информации на этом устройстве будет составлять 150\*32=4800 Кбайт/с;

Если нужно, чтобы по окончании записи компакт-диск автоматически извлекался из устройства, устанавливается флажок Автоматически извлекать CD после записи;

Щелкнуть мышью на кнопке ОК, чтобы закрыть окно свойств устройства для записи компакт-дисков.

Непосредственно перед записью на компакт-диск выбранные пользователем файлы помещаются во временную папку, в которой создается образ будущего компакт-диска. До

момента записи содержимое этого образа можно редактировать, добавляя или удаляя файлы и папки во временной директории. Создавая образ диска помните, что общий объем копируемых на компакт-диск данных не должен превышать максимальной допустимый объем компакт-диска, составляющий 680, а в некоторых случаях - 700 Мбайт.

Для того чтобы скопировать какие-либо файлы или папки на компакт-диск, нужно выделить их в окне Проводника при помощи мыши, после чего щелкните на пункте Скопировать выделенные объекты в панели Задачи для файлов и папок, которая расположена в левой части окна программы Проводник. В открывшемся диалоговом окне Копирование элементов выбрать щелчком мыши устройство для записи компакт-дисков, и щелкнуть на кнопке Копирование. В Области уведомлений Панели задач Windows появится сообщение о том, что операционная система обнаружила файлы, ожидающие записи на компакт-диск. Для того чтобы просмотреть файлы и папки, составляющие образ компакт-диска, дважды щелкните мышью на значке устройства для записи компактдисков в окне Мой компьютер.

Необходимо помнить, что в процессе записи компакт-диска записывающее устройство должно получать непрерывный поток данных с жесткого диска вашего компьютера. Если передача потока информации по каким-либо причинам прервется, записывающая головка устройства будет по-прежнему направлять лазерный луч на поверхность вращающегося компакт-диска, но записи данных при этом не состоится. Такая ситуация неизбежно приведет к сбою в процессе записи, а сам компакт-диск окажется при этом запорченным. Чтобы избежать подобных неприятностей, рекомендуется придерживаться следующих несложных правил:

перед началом записи нужно убедиться в том, что поверхность компакт-диска не содержит пыли и царапин;

- закрыть окна всех ненужных в данный момент приложений: обращение какой-либо программы к жесткому диску (например, автоматическое сохранение текстового документа) может привести к сбою в записи компакт-диска;
- отключить экранные заставки, которые могут автоматически запуститься во время сеанса записи;
- в процессе записи компакт-диска не запускать никаких приложений, не выполнять операций копирования, перемещения, удаления файлов и папок;
- по возможности осуществляйте запись компакт-диска на низкой скорости.

Нужно помнить, что для создания временной папки, в которой хранится образ записываемого компакт-диска, операционная система использует свободное место на жестком диске компьютера. Если дискового пространства окажется недостаточно, запись может не состояться. В подобной ситуации потребуется освободить недостающее дисковое пространство: это можно сделать, очистив содержимое Корзины, удалив ненужные файлы и папки, деинсталлировав малоиспользуемые приложения или выполнив дефрагментацию диска.

Если используется компакт-диск с возможностью многократной записи (CD-RW), и после завершения записи на нем осталось свободное пространство, впоследствии можно добавить файлы к уже записанному компакт-диску, используя Мастер записи компакт-дисков.

#### 4. Задание

#### Задание 1.

- 1. В операционной системе Windows создайте на рабочем столе создайте папку Archives, в которой создайте папки Pictures и Documents.
- 2. Найдите и скопируйте в папку Pictures по два рисунка с расширением \*.jpg и \*.bmp.
- 3. Сравните размеры файлов \*.bmp и \*.jpg. и запишите данные в таблицу 1.
- 4. В папку Documents поместите файлы \*.doc (не менее 3) и запишите их исходные размеры в таблицу\_1.

#### Задание 2. Архивация файлов WinZip

- 1. Запустите WinZip 7. (Пуск >Все программы > 7-Zip>7 Zip File Manager).
- 2. В появившемся диалоговом окне выберите папку, в которой будет создан архив: ...\Рабочий стол\Archives\Pictures. Установите курсор на имя графического файла Зима.jpg. Выполните команду Добавить (+).
- 3. Введите имя архива в поле Архив Зима.zip и убедитесь, что в поле Формат архива установлен тип Zip.
- 4. Установите в поле Режим изменения: добавить и заменить.
- 5. В раскрывающемся списке Уровень сжатия: выберите пункт Нормальный. Запустите процесс архивации кнопкой ОК.
- 6. Сравните размер исходного файла с размером архивного файла. Данные запишите в таблицу\_1.
- 7. Создайте архив Зима1.zip, защищенный паролем. Для ввода пароля в диалоговом окне Добавит к архиву в поле Введите пароль: ведите пароль, в поле Повторите пароль: подтвердите пароль. Обратите внимание на флажок Показать пароль. Если он не установлен, пароль при вводе не будет отображаться на экране, а его символы будут заменены подстановочным символом "\*". Это мера защиты пароля от посторонних. Однако в данном случае пользователь не может быть уверен в том, что он набрал пароль правильно. Поэтому при не установленном флажке система запрашивает повторный (контрольный) ввод пароля. Щелкните на кнопке ОК - начнется процесс создания защищенного архива.
- 8. Выделите архив Зима1.zip, выполните команду Извлечь. В появившемся диалоговом окне Извлечь в поле Распаковать в: выберите папку-приемник ... Рабочий стол\Archives\Pictures\Зима1\.
- 9. Щелкните на кнопке ОК. Процесс извлечения данных из архива не запустится, а вместо него откроется диалоговое окно для ввода пароля.
- 10. Убедитесь в том, что ввод неправильного пароля не позволяет извлечь файлы из архива.
- 11. Убедитесь в том, что ввод правильного пароля действительно запускает процесс.
- 12. Удалите созданный вами защищенный архив и извлеченные файлы.
- 13. Создайте самораспаковывающийся ZIP-архив. Для этого установите курсор на имя архива Зима.zip, выполните команду Добавить (+).

- 14. Введите имя архива в поле Архив Зима.7z и убедитесь, что в поле Формат архива установлен тип 7z.
- 15. Установите в поле Режим изменения: добавить и заменить.
- 16. Установите флажок Создать SFX-архив.
- 17. Запустите процесс архивации кнопкой ОК.
- 18. Аналогичным образом создайте архивы для файлов Рябина.bmp, Документ1.doc, Документ2.doc, Документ3.doc. Сравнительные характеристики исходных файлов и их архивов занести в таблицу\_1.

Задание 3. Архивация файлов WinRar

- 1. Запустите WinRar (Пуск >Все программы > WinRar).
- 2. В появившемся диалоговом окне выберите папку, в которой будет создан архив: Рабочий стол\Archives\Pictures.
- 3. Установите курсор на имя графического файла Зима.jpg.
- 4. Выполните команду Добавить. В появившемся диалоговом окне введите имя архива Зима.rar. Выберите формат нового архива - RAR, метод сжатия -Обычный. Убедитесь, что в группе Параметры архивации ни в одном из окошечек нет флажков. Щелкните на кнопке ОК для создания архива. Во время архивации отображается окно со статистикой. По окончании архивации окно статистики исчезнет, а созданный архив станет текущим выделенным файлом.
- 5. Аналогичным образом создайте архивы для файлов Рябина.bmp, Документ1.doc, Документ2.doc, Документ3.doc. Сравнительные характеристики исходных файлов и их архивов занести в таблицу 1.
- 6. Создайте самораспаковывающийся RAR архив, включающий в себя текстовые и графические файлы.
- 7. Определите процент сжатия файлов и заполните таблицу\_1. Процент сжатия определяется по формуле P=S/S<sub>0</sub>, где S размер архивных файлов, So размер исходных файлов.

|                                                       | Архиваторы |        | Размер исходных |  |
|-------------------------------------------------------|------------|--------|-----------------|--|
|                                                       | WinZip     | WinRar | файлов          |  |
| Текстовые файлы:                                      |            |        |                 |  |
| 1. Документ1.doc                                      |            |        |                 |  |
| 2. Документ2.doc                                      |            |        |                 |  |
| 3. Документ3.doc                                      |            |        |                 |  |
| Графические файлы:                                    |            |        |                 |  |
|                                                       |            |        |                 |  |
| 1. Зима.јрд                                           |            |        |                 |  |
| 2. Рябина.bmp                                         |            |        |                 |  |
| Процент сжатия текстовой информации (для всех файлов) |            |        |                 |  |
| Процент сжатия графической информации (для всех       |            |        |                 |  |
| файлов)                                               |            |        |                 |  |

Таблица 1

### 5. Содержание отчета

Отчет должен содержать:

- Название работы.
  Цель работы.
- 3. Задание и его выполнение.
- 4. Вывод по работе.

#### 6. Контрольные вопросы

•

Что такое архивация? Для чего она нужна?

- 1. Как создать архив, самораспаковывающийся архив?
- 2. Как установить пароль на архив?
- 3. Как осуществляется запись информации на компакт-диск?